# MyMessages Voicemail to Email Service

MTS

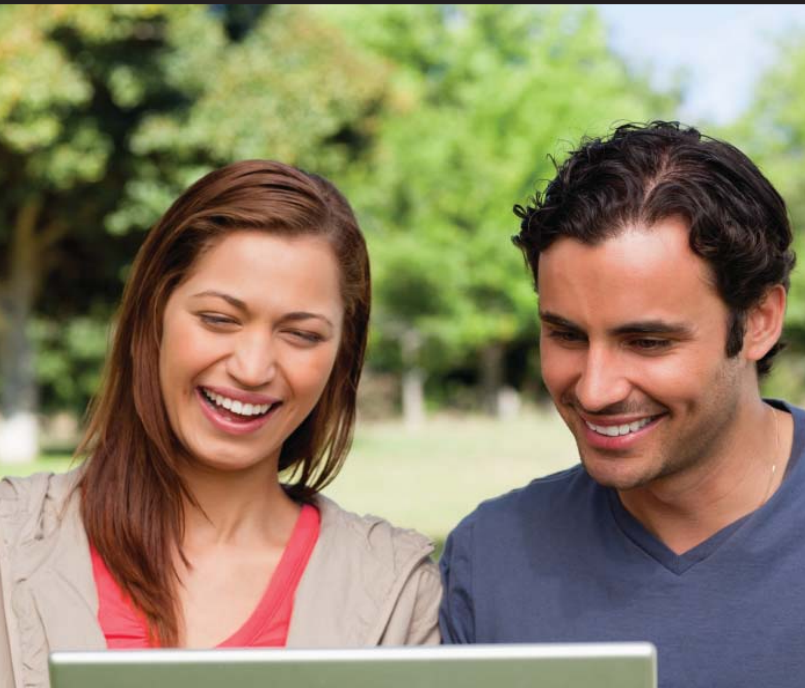

::

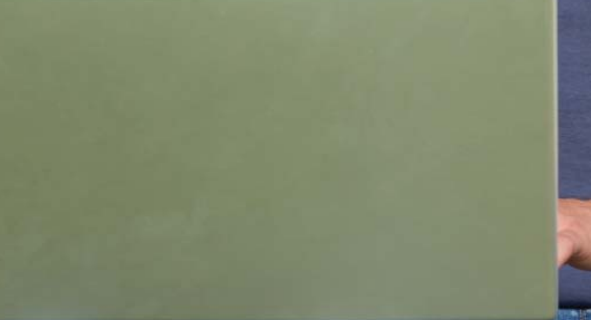

# My Messages User Guide

| Welcome to MyMessages1                                                            |
|-----------------------------------------------------------------------------------|
| Getting Started                                                                   |
| Setting up Voicemail to Email                                                     |
| First Time Logging In?                                                            |
| Setting up your MyMessages Password 3                                             |
| Setting up your MyMessages Email Address                                          |
| Account Settings – Manage your Account Settings 9                                 |
| Voicemail to Email Delivery Options                                               |
| Turning your Voicemail to Email service "On" or "Off"10                           |
| Message Format                                                                    |
| Voice mailbox storage                                                             |
| Change MyMessages Password                                                        |
| Change Telephone Voicemail Password                                               |
| Adding Additional Email Addresses                                                 |
| Changing your Primary Email Address                                               |
| When the Primary Email Address is the only Address on your MyMessages Account     |
| When the Primary Email Address is not the only Address on your MyMessages Account |
| Deleting an Email Address                                                         |
| Logging Out of MyMessages                                                         |
| Viewing Voicemail Messages in Your Email Account                                  |
| Troubleshooting                                                                   |
| Log In error messages                                                             |

### Welcome to MyMessages

#### Your site for managing your Voicemail to Email service.

#### What is MTS MyMessages?

MTS MyMessages is your gateway to conveniently and effectively set up and manage your Voicemail to Email service.

#### What is MTS Voicemail to Email?

MTS Voicemail to Email lets you retrieve your telephone voice messages online through your email. You can access your messages from any computer as an audio file attachment (WAV), an email with a link to the message, or both. Just like with your telephone, you can listen to, delete, and forward your messages. You can also perform enhanced functions with your messages like sorting, filing, and even storing messages for as long as you wish, just as you can with your email messages. Voicemail to Email offers you easy-to-read key message details, such as who left the message, when it was left, the duration of the message, and any priority settings for the specific message.

Using MyMessages to manage your Voicemail to Email service is easy – just follow this guide.

## **Getting Started**

Before using MyMessages, you must first initialize your telephone voicemail. The voice prompts will guide you through the simple steps.

Please refer to your telephone voicemail service user guide to set up your telephone voicemail.

### **Setting up Voicemail to Email**

#### First Time Logging In

- Step 1 Launch your browser and go to www.mts.ca/mymessages
- Step 2 On the MyMessages log in page, enter your ten-digit telephone number in the Telephone number field, e.g., 2041235555 (see note 1)
- Step 3 In the Password, field enter the same password you use for your telephone voicemail (see note 2)

Step 4 – Click the Log In button to access your MyMessages account

Note 1: For Combined Voicemail customers enter your ten-digit landline telephone number (not your wireless telephone number). Note 2: You must enter your telephone voicemail password in numeric format.

**Helpful Tip:** Select **Remember Me** for easier access the next time you log into the site from your computer. By using Remember Me, your telephone number will be stored so you don't have to enter it each session. For your protection, you will still be required to input your password.

|                                  | My Messages                                                                             |                                                                                                    |
|----------------------------------|-----------------------------------------------------------------------------------------|----------------------------------------------------------------------------------------------------|
| e.g. 2041235555<br>e.g. 123456 - | Telephone number:<br>Enter your 10-digit telephone number.<br>Passyvord:<br>Remember Me | First Time Logging In? Plesse enter your telephone number and voidemail password. You will be prompted to create a unique MyMessages password after log in. Not yet signed up for MyMessages? MyMessages gives you access to our latest voicemail management tool – Voicemail to Emsil. |
| - 1                              | Log In                                                                                  |                                                                                                    |

Once you have logged into your MyMessages account, you will be brought to the MyMessages password set-up screen.

## Setting up your MyMessages Password

You must set up your personal, unique password for your online MyMessages account before you can access your Voicemail to Email service. Your MyMessages password must be between 6 and 16 characters. For security purposes, you cannot use any 4-, 7-, or 10-digit version of your telephone number as your password.

**Helpful Tip:** To achieve a **strong** password, you should use a combination of numbers, letters, capitals, and special characters. You will see an indicator showing you if your password is **too short**, **weak**, **medium**, or **strong**. Examples are shown below.

| Too short          |
|--------------------|
| Password Strength: |
| 1                  |
|                    |
|                    |
|                    |
|                    |
|                    |
|                    |
|                    |
|                    |

| INIESSAYES                                                                                             | 204-300-1114 <u>Loqout</u> |
|----------------------------------------------------------------------------------------------------|----------------------------|
| Set your MyMessages password                                                                           |                            |
| Please create a unique MyMessages account password in order to access your Voicemail to Email service. | Weak                       |
| Password:                                                                                              | Password Strength          |
| •••••                                                                                                  | r user of user of user     |
| Confirm password:                                                                                      |                            |
| I agree to the Terms and Conditions.                                                                   |                            |
| Set Your Password                                                                                      |                            |
| (and proceed to your account)                                                                          |                            |
|                                                                                                    |                            |
|                                                                                                    |                            |

| iviessayes                                                                                             | 204-300-1114 <u>Loqout</u> |
|----------------------------------------------------------------------------------------------------|----------------------------|
| Set your MyMessages password                                                                           |                            |
| Please create a unique MyMessages account password in order to access your Voicemail to Email service. | Medium                     |
| ••••••                                                                                                 | Password Strength:         |
| Password must contain 6 - 16 charaoters.<br>Confirm password:                                          |                            |
| I agree to the Terms and Conditions.                                                                   |                            |
| Set Your Password                                                                                      |                            |
| (and proceed to your account)                                                                          |                            |
|                                                                                                    |                            |

| Vessages                                                                                                    | 204-300-1114 Logout       |
|----------------------------------------------------------------------------------------------------|---------------------------|
| i <b>t your MyMessages password</b><br>ease create a unique MyMessages account p <i>ass</i> word in order to access your Voi | icemail to Email service. |
| issword:                                                                                                    | Password Strength:        |
| ssword must contain 6 - 16 characters.<br>onfirm password:                                                                   |                           |
|                                                                                                    |                           |
| Lagree to the <u>Terms and Conditions</u> .<br>Set Your Password                                                             |                           |
| id proceed to your account)                                                                                                  |                           |
|                                                                                                    |                           |
| id proceed to your account)                                                                                                  |                           |

Step 1 – Choose a personal, unique, and strong password that you will remember and enter it in the Password field

Step 2 – Re-enter your password in the Confirm Password field

Step 3 – Click the Terms and Conditions link to review MTS's terms and conditions

### My Messages

204-300-1114 Logout

| Please create a unique MyMessages account password in order to access your Voicemail to Email service. | Strong             |
|----------------------------------------------------------------------------------------------------|--------------------|
| Password:                                                                                              | Password Strength: |
| ••••••                                                                                                 |                    |
| Password must contain 8 - 16 characters,                                                               |                    |
| Confirm password:                                                                                      |                    |
|                                                                                                    |                    |
|                                                                                                    |                    |
| I agree to the Terms and Conditions.                                                                   |                    |
|                                                                                                    |                    |
| Set Your Password                                                                                      |                    |
|                                                                                                    |                    |

| MTSallstream                                    | Corporate Contacts   Français   Search mts.ca                                                                                                    |
|-------------------------------------------------|----------------------------------------------------------------------------------------------------|
| About MTS Allstream                             | Our Company   Investors   Governance   Newsroom   Careers   Community & Environment   Regulatory                                                                                                    |
| Privacy<br>Terms of Use<br>Terms and Conditions | <ul> <li>MTS Terms and Conditions of Service for Wireless, TV and Internet Service</li> <li>Additional Terms Applicable to Wireless Service</li> <li>Additional Terms Applicable to Internet Service</li> <li>General Conditions Applicable to 4G Data Plans</li> <li>General Conditions Applicable to CDMA Data Plans</li> <li>General Conditions Applicable to 4G and CDMA Voice Plans</li> <li>Wireless Applications Terms and Conditions (Getstuff, Picture and Video Messaging, Media Messaging)</li> </ul> |
|                                                 | <ul> <li>Excessive Use Policy (applicable to all services)</li> <li>Internet Usage Policy</li> <li>MTS Prepaid Wireless - Terms and Conditions</li> <li>Consumer Protection Act</li> <li>Terms of Service - Regulated</li> <li>Terms of Service - Unregulated</li> <li>IP Relay Service Terms and Conditions</li> <li>MyAccount Terms and Conditions</li> <li>Pre-Authorized Payment Plan - Terms and Conditions</li> <li>Remote Support Terms and Conditions</li> </ul>                                         |
|                                                 | <ul> <li>Email Policy</li> <li>Privacy and Your MTS Account</li> <li>MTS may send customer accounts to a third party collection agency in the event that their</li> </ul>                                                                                                    |

account has been terminated and outstanding charges exceed \$25.

Step 4 – Once you have read MTS's terms and conditions, click the back arrow to return to the MyMessages page and click to agree. You must agree to the Terms and Conditions before you can use the Voicemail to Email service

### My Messages

204-300-1114 Logout

| Password Strength: |
|--------------------|
| Password Strepath: |
| , used of a single |
|                    |
|                    |
|                    |
|                    |
|                    |
|                    |
|                    |
|                    |
|                    |
|                    |
|                    |

If you do not agree to MTS's terms and conditions, you will see this error message:

|                                                  | An error has occurred.                                  |                    |
|--------------------------------------------------|---------------------------------------------------------|--------------------|
| <b>W</b>                                         |                                                         |                    |
|                                                  |                                                         |                    |
| Set your MyMessages password                     |                                                         |                    |
| Please create a unique MyMessages account passwo | ord in order to access your Voicemail to Email service. |                    |
| Password:                                        |                                                         | Password Strength: |
|                                                  |                                                         |                    |
| Password must contain 6 - 16 characters.         |                                                         |                    |
| Confirm password:                                |                                                         |                    |
|                                                  |                                                         |                    |
| You must agree with the Terms and Condition      | ins to use this service.                                |                    |
| I agree to the Terms and Conditions.             |                                                         |                    |
|                                                  |                                                         |                    |
| Set Your Password                                |                                                         |                    |
| (and proceed to your account)                    |                                                         |                    |

#### Step 5 – Click the Set Your Password button

Once you have agreed to MTS's terms and conditions, and clicked the Set Your Password button, you will be logged in to MyMessages. From there, you may set up your email address(es) for your Voicemail to Email service.

## Setting up your MyMessages Email Address

You must set up at least one email address, referred to as the primary email address, to where you want your telephone voicemail messages delivered. You can register up to five additional email addresses (for a total of six addresses) to also receive your voicemail messages. Your voicemail messages will be sent to all the email addresses registered on your account.

Note: Total characters of all email addresses registered cannot exceed 250, including spaces and special characters.

**NOTE:** Each email address you register in MyMessages will be sent a notification message. Please ensure receipt of notification in each email account you registered to confirm the email address was entered correctly. If a notification message is not received, please check the email address in MyMessages for accuracy. MTS is not responsible for any errors or omissions resulting in messages delivered to incorrect email address(es) that are not the intended recipient, including any consequences thereof. As the owner of your email account, you are responsible for the security of your password and the messages received in your mailbox.

| yiviessages                                                                                   | Account Settings 204-300-1114 Logo                                        |
|-----------------------------------------------------------------------------------------------|---------------------------------------------------------------------------|
| Add an Email Address                                                                          |                                                                           |
| You can add up to 6 email addresses. Your voicemail messages will be sent to all email addres | sses listed in your account. Use Account Settings to manage your account. |
| Enter new email address:                                                                      |                                                                           |
| Confirm new email address:                                                                    |                                                                           |
|                                                                                               |                                                                           |
|                                                                                               |                                                                           |

Step 1 – In the Enter new email address field, type the email address to where you want your voicemail delivered

Step 2 - Re-enter the email address from step one in the Confirm new email address field

Step 3 – Click the Add Email Address button

| Messages                                                                         | Account Settings 204-300-1114 Loc                                                    |
|----------------------------------------------------------------------------------|--------------------------------------------------------------------------------------|
| Add an Email Address                                                             |                                                                                      |
| You can add up to 6 email addresses. Your voicemail messages will be sent to all | email addresses listed in your account. Use Account Settings to manage your account. |
| Enter new email address:                                                         |                                                                                      |
| yourname@mymts.net                                                               |                                                                                      |
| Confirm new email address:                                                       |                                                                                      |
| yourname@mymts.net                                                               |                                                                                      |
|                                                                                  |                                                                                      |
| Add Email Address                                                                |                                                                                      |
|                                                                                  |                                                                                      |

You will see the following confirmation that your email address has been added successfully.

| Email Addresses                                                   |  |
|-------------------------------------------------------------------|--|
| + Add an email address (5 remaining)                              |  |
| Email address:                                                    |  |
| yourname@mymts.net has been added successfully. (Primary Address) |  |
| yourname@mymts.net                                                |  |
|                                                                   |  |

NOTE: The first email address you add to your MyMessages account will be your primary address. Every time you make a change in your MyMessages account, the primary email address will be sent a notification.

Once you have set up an email address, you can add another email address or proceed to Account Settings.

Refer to pages 16-21 for instructions on adding, changing, and deleting email addresses.

## **Account Settings – Manage your Account Settings**

Managing your Account Settings lets you:

- Turn your message delivery on or off (the default for your message delivery is set to Off)
- Choose a link and/or an attachment for your message delivery format
- Choose to keep or delete telephone voicemail messages once delivered to your email address(es)
- Change your MyMessages Password
- Change your Telephone Voicemail Password

To manage your account settings, click the **Account Settings** link at the top right hand side of the screen.

| Email Addresses                      |                 |  |
|--------------------------------------|-----------------|--|
| + Add an email address (5 remaining) |                 |  |
| Email address:                       |                 |  |
| yourname@mymts.net                   | Primary Address |  |
|                                      |                 |  |

## **Voicemail to Email Delivery Options**

The default for your message delivery is set to "Off".

| unt Settings                        | K Return to Account 204 | -123-5555 <u>Lo</u> |
|-------------------------------------|-------------------------|---------------------|
| Voicemail to Email Delivery Options |                         |                     |
| Message delivery:                   |                         |                     |
| On<br>C                             | off                     |                     |
|                                     |                         |                     |
| Update Delivery Options             |                         |                     |

### Turning your Voicemail to Email service "On" or "Off"

#### To turn on your Voicemail to Email delivery:

Step 1 – Click the On button to enable Voicemail to Email delivery

#### Step 2 – Click Update Delivery Options

You will receive a confirmation of the change.

| ount Settings             | ~ .                                                | Return to Account 204-123-5555 Log |
|---------------------------|----------------------------------------------------|------------------------------------|
| $\bigcirc$                | You have successfully changed your account setting | 5.                                 |
| Voicemail to Email Delive | ry Options                                         |                                    |
| Message delivery:         |                                                    |                                    |
| (                         | Off                                                |                                    |

#### To turn off your Voicemail to Email delivery:

Step 1 – Click the Off button to disable Voicemail to Email delivery

#### Step 2 – Click Update Delivery Options

You will receive a confirmation of the change.

*Tip:* If you turn your *Voicemail to Email Message delivery off*, voicemails will **not** be delivered to any of your email addresses. Your voicemail messages will be retrievable only from your telephone voice mailbox.

#### **Message Format**

You can choose the format in which you would like your voicemail messages delivered:

- a link to play the message
- an attached audio file
- or both

Audio (WAV) file – a standard file format for audio data. (1 minute voicemail message = ~0.1MB WAV file size)

Link – a means to directly access your message through your device's media player.

The default for your message format is **Email me the attached audio file**.

#### To change the format:

Step 1 – Click on:

- Email me a link to the message button, OR
- Email me the attached audio file button, OR
- Both the Email me a link to the message and the Email me the attached audio file button

#### Step 2 – Click Update Delivery Options

You will receive confirmation of the change.

|                                                | ···                                                | return to Account   204-125-5555 Eog |
|------------------------------------------------|----------------------------------------------------|--------------------------------------|
| $\checkmark$                                   | You have successfully changed your account setting | 5.                                   |
|                                                |                                                    |                                      |
| Voicemail to Email Delive<br>Message delivery: | Options                                            |                                      |
|                                                | 04                                                 |                                      |
| On<br>©                                        | C                                                  |                                      |
| On<br>©                                        | On<br>O                                            |                                      |

#### Voice mailbox storage

You can keep or delete the messages in your telephone voice mailbox once delivered to your email address(es).

The default for your voice mailbox storage is set to Keep Voicemail.

#### To change the storage option:

#### Step 1 – Click

- Keep voicemail button (this will keep the message in your telephone voicemail box), OR
- **Delete voicemail once emailed** button (this will delete the message from your telephone voice mailbox once sent to your email address(es))

#### Step 2 – Click Update Delivery Options

You will receive confirmation of the change.

|                                 | **                                                 | Return to Account 204-123-5555 Logo |
|---------------------------------|----------------------------------------------------|-------------------------------------|
| $\bigcirc$                      | You have successfully changed your account setting | s.                                  |
| Voicemail to Email Delivery Opt | ions                                               |                                     |
| On @                            | Off                                                |                                     |
| Message format:                 |                                                    |                                     |
| Email me a link to the message  | Email me the attached audio file                   |                                     |
| Annual Vision                   |                                                    |                                     |
| Voice mailbox storage:          |                                                    |                                     |

#### Change MyMessages Password

You can change your MyMessage password from the **Account Settings** page. Your MyMessages password must be between 6 and 16 characters. For security purposes, you cannot use any 4-, 7-, or 10-digit version of your telephone number as your password.

**Remember:** To achieve a **strong** password, you should use a combination of numbers, letters, capitals, and special characters. You will see an indicator showing you if your password is **too short**, **weak**, **medium**, or **strong**. Examples are shown below

|                                                      | Password Strength: |  |
|------------------------------------------------------|--------------------|--|
| Password must contain 6-16 characters,               |                    |  |
| Confirm new MyMessages password:                     |                    |  |
| Update MyMessages Password                           |                    |  |
| Change Telephone Password<br>New telephone password: |                    |  |
| Password must contain 4-15 characters.               |                    |  |
|                                                      |                    |  |

- Step 1 Choose a personal, unique, and strong password that you will remember and enter it in the New MyMessages password field
- Step 2 Re-enter your password in the Confirm new MyMessages password field
- Step 3 Click Update MyMessages Password

| New MyMessages password:               | Password Strength: |  |
|----------------------------------------|--------------------|--|
|                                        | Strong             |  |
| Password must contain 6-16 characters. |                    |  |
| Confirm new MyMessages password:       |                    |  |
| ••••••                                 |                    |  |
|                                        |                    |  |
| Update MyMessages Password             |                    |  |

You will receive confirmation of the change.

|                                    | ou have successfully changed your account settin | ıgs. |
|------------------------------------|--------------------------------------------------|------|
| Voicemail to Email Delivery Option | i                                                |      |
| Message delivery:<br>On<br>©       | off<br>C                                         |      |
| Message format:                    |                                                  |      |
| Email me a link to the message     | Email me the attached audio file                 |      |
| Voice mailbox storage:             |                                                  |      |
| Keep Voicemail                     | Delete Voicemail once emailed                    |      |

#### Change Telephone Voicemail Password

You can change the password of your telephone voicemail from the **Account Settings** page. Your telephone voicemail password must be between 4 and 15 numbers. **Your telephone voicemail password cannot contain alpha or special characters.** For security purposes, you cannot use any 4-, 7-, or 10-digit version of your telephone number as your password.

| New MyMessages password:                                                                                                    | Password Strength: |  |
|----------------------------------------------------------------------------------------------------|--------------------|--|
| Password must contain 6-16 characters.                                                                                            |                    |  |
| Confirm new MyMessages password:                                                                                                  |                    |  |
| Update MyMessages Password                                                                                                    |                    |  |
|                                                                                                    |                    |  |
|                                                                                                    |                    |  |
|                                                                                                    |                    |  |
| Change Telephone Password                                                                                                    |                    |  |
| Change Telephone Password New telephone password:                                                                                 |                    |  |
| Change Telephone Password New telephone password: Password must contain 4-15 characters.                                          |                    |  |
| Change Telephone Password<br>New telephone password:<br>Password must contain 4-15 characters.<br>Confirm new telephone password: |                    |  |

- Step 1 Enter your new telephone voicemail password in the New telephone password field
- Step 2 Re-enter your new telephone voicemail password in the Confirm new telephone password field

Step 3 – Click Update Telephone Password

| New telephone password:                |  |  |
|----------------------------------------|--|--|
|                                        |  |  |
| Password must contain 4-15 characters. |  |  |
| Confirm new telephone password:        |  |  |
|                                        |  |  |
| Update Telephone Password              |  |  |

You will receive confirmation of the change.

| ant settings                       |                                            | ( Internet to recourt 104 HD 3555 EV |
|------------------------------------|--------------------------------------------|--------------------------------------|
|                                    | You have successfully changed your account | settings.                            |
| Voicemail to Email Delivery Option | 5                                          |                                      |
| Message delivery:                  |                                            |                                      |
| On<br>@                            | off                                        |                                      |
| Message format:                    |                                            |                                      |
| Email me a link to the message     | Email me the attached audio file           |                                      |
|                                    |                                            |                                      |
| Voice mailbox storage:             |                                            |                                      |
| Keep Voicemail                     | Delete Voicemail once emailed              |                                      |
|                                    |                                            |                                      |

## **Adding Additional Email Addresses**

You can add up to five additional email addresses for a total of six email addresses. Your voicemail messages will be sent to all email addresses set up in your MyMessages account.

#### Step 1 – Click +Add an email address

|                                                        |                 | _ |
|--------------------------------------------------------|-----------------|---|
| Email Addresses                                        |                 |   |
| + Add an email address (5 remaining)<br>Email address: |                 |   |
| yourname@mymts.net                                     | Primary Address |   |

- Step 2 In the Enter new email address field, enter the additional email address to where you want your voicemail messages sent
- Step 3 In the Confirm new email address field, re-enter the email address from step 2
- Step 4 Click Add Email Address

| Email Addresses            |                 |      |  |
|----------------------------|-----------------|------|--|
| Enter new email address:   | f               |      |  |
| Confirm new email address: |                 |      |  |
| Add Email Address          |                 | ncel |  |
| Email address:             |                 |      |  |
| yourname@mymts.net         | Primary Address |      |  |

You will receive confirmation of the addition.

| York and                                                               |                                                                                                    |
|------------------------------------------------------------------------|----------------------------------------------------------------------------------------------------|
| Email Addresses                                                        | Primary Address: yourname@mymts.net<br>Notification of email address changes will be sent to this address |
| + Add an email address (4 remaining)                                   | Channe Primary Address                                                                                    |
| Email address:                                                         | Change Printary Address                                                                                   |
| yourname@mymts.net Primary                                             | Address                                                                                                   |
| yourbusinessname@mymts.net has been added successfully. – <u>Delet</u> | <u>è</u>                                                                                                  |
| yourbusinessname@mymts.net                                             |                                                                                                    |

## **Changing your Primary Email Address**

# When the Primary Email address is the only address on your MyMessages account

Step 1 – Click in the Primary Address field

| ly <b>Messages</b>                                                                                   | Account Settings 204-300-1114 Logout |
|----------------------------------------------------------------------------------------------------|--------------------------------------|
| Email Addresses<br>+ Add an email address (5 remaining)<br>Email address:<br>Evolutioname@imvmts.net |                                      |
|                                                                                                    |                                      |

The email address box will appear.

| Email Addresses                      |        |  |
|--------------------------------------|--------|--|
| + Add an email address (5 remaining) |        |  |
| Email address:                       |        |  |
|                                      |        |  |
|                                      |        |  |
| Email address:                       |        |  |
| yourname@mymts.net                   |        |  |
|                                      |        |  |
|                                      | Cancel |  |
| Update                               |        |  |

Step 2 – Edit the email address as required

| INIESSAYES                           | Account Settings 204-300-1114 Logo |
|--------------------------------------|------------------------------------|
| Email Addresses                      |                                    |
| + Add an email address (5 remaining) |                                    |
| Email address:                       |                                    |
|                                      |                                    |
| Email address:                       |                                    |
| yourbusinesshame@mymts.net           |                                    |
| Cancel                               |                                    |
| Update                               |                                    |
|                                      |                                    |
|                                      |                                    |

#### Step 3 – Click Update

You will receive confirmation of the change.

NOTE: The primary email address will be sent a notification of the change(s).

|  | ogou |
|--|------|
|  |      |
|  |      |
|  |      |

# When the Primary Email address is not the only address on your MyMessages account

Changing your primary email address when another email address exists on the account can also be done in your MyMessages account.

If you want to designate one of your existing non-primary email addresses as your primary email address

| Email Addresses<br>+ <u>Add an email address</u> (3 remaining)<br>Email address: |                 | Primary Address: yourname@mymts.net<br>Notification of email address changes will be sent to this address.<br>Change Primary Address |
|----------------------------------------------------------------------------------|-----------------|----------------------------------------------------------------------------------------------------|
| yourname@mymts.net                                                               | Primary Address |                                                                                                    |
| yourbusinessname@mymts.net                                                       | – <u>Delete</u> |                                                                                                    |
| yourothername@hotmail.com                                                        | – <u>Delete</u> |                                                                                                    |

Step 2 – Click the drop down arrow button

| Email Addresses<br>+ <u>Add an email address</u> (3 remaining)<br>Email address: |                 | Primary Address Notification of email address changes | rss: yournamercomymits.her<br>will be sent to this address. |
|----------------------------------------------------------------------------------|-----------------|-------------------------------------------------------|-------------------------------------------------------------|
| yourname@mymts.net                                                               | Primary Address | Change                                                |                                                             |
| yourbusinessname@mymts.net                                                       | – <u>Delete</u> |                                                       |                                                             |
| yourothername@hotmail.com                                                        | - Delete        |                                                       |                                                             |

Step 3 – Click on the email address you want as your primary email address

| Email Addresses                      |                 | Primary Addre<br>Notification of email address changes | ss: yourname@mymts.net<br>will be sent to this address. |
|--------------------------------------|-----------------|--------------------------------------------------------|---------------------------------------------------------|
| + Add an email address (3 remaining) |                 | yourname@mymts.net                                     |                                                         |
| Email address:                       |                 | vourname@mymts.net                                     |                                                         |
| yourname@mymts.net                   | Primary Address | yourothername@hotmail.com                              |                                                         |
| yourbusinessname@mymts.net           | - Delete        |                                                        |                                                         |
| yourothername@hotmail.com            | - Delete        |                                                        |                                                         |

Step 4 – Click the Change button

| Email Addresses<br>+ <u>Add an email address</u> (3 remaining)<br>Email address: |                 | Primary Address: yourname@mymts.net<br>Notification of email address changes will be sent to this address.<br>yourothername@hotmail.com |
|----------------------------------------------------------------------------------|-----------------|----------------------------------------------------------------------------------------------------|
| yourname@mymts.net                                                               | Primary Address | Change                                                                                                    |
| yourbusinessname@mymts.net                                                       | – <u>Delete</u> |                                                                                                    |
| yourothername@hotmail.com                                                        | - Delete        |                                                                                                    |

You will receive confirmation of the change.

| Email Addresses                      |                 | Vour primary address has been changed.                              |
|--------------------------------------|-----------------|---------------------------------------------------------------------|
| + Add an email address (3 remaining) |                 | Primary Address: yourothername@hotmail.com                          |
| Email address:                       |                 | Notification of email address changes will be sent to this address. |
| yourothername@hotmail.com            | Primary Address |                                                                     |
| yourname@mymts.net                   | - <u>Delete</u> |                                                                     |
| yourbusinessname@mymts.net           | - Delete        |                                                                     |

If you want to change your primary email address to one that is not yet registered in your MyMessages account, first add the new email address to your account. (See Adding Additional Email Address on page 16.) Then follow steps 1 – 4 of When the Primary Email Address is not the only Address on your MyMessages account above.

## **Deleting an Email Address**

You can delete any email address, other than the primary email address, from your MyMessages main page.

Step 1 – Click the Delete button to the right of the email address you want to delete

| mail Addresses                                         |                 | Primary Address: yourname@mymts.net                                 |
|--------------------------------------------------------|-----------------|---------------------------------------------------------------------|
|                                                        |                 | Notification of email address changes will be sent to this address. |
| <ul> <li>Add an email address (3 remaining)</li> </ul> |                 | Change Primary Address                                              |
| mail address:                                          |                 |                                                                     |
| yourname@mymts.net                                     | Primary Address |                                                                     |
| yourothername@hotmail.com                              | - Delete        |                                                                     |
| vourbusinessname@mvmts.net                             | - Delete        |                                                                     |

You will see a message that the email address has been deleted. You can undo this action and restore the email address by clicking on **Undo**.

|                                      | yourothername@hotmail.com has | been successfully deleted. Undo.                                                                          |
|--------------------------------------|-------------------------------|----------------------------------------------------------------------------------------------------|
|                                      |                               |                                                                                                    |
|                                      |                               |                                                                                                    |
| Email Addresses                      |                               | Primary Address: yourname@mymts.net<br>Notification of amail address changes will be sent to this address |
| + Add an email address (4 remaining) |                               | Change Primary Address                                                                                    |
| Email address:                       |                               |                                                                                                    |
| yourname@mymts.net                   | Primary Address               |                                                                                                    |
| yourbusinessname@mymts.net           | – <u>Delete</u>               |                                                                                                    |

## Logging Out of MyMessages

It is recommended that you always log out of your MyMessages account after you have completed your session.

**Step 1** – Click **Logout** from the top right hand corner of the page

| Email Addresses                      |                 | Primary Address: yourname@mymts.net |
|--------------------------------------|-----------------|-------------------------------------|
| + Add an email address (3 remaining) |                 | Change Primary Address              |
| Email address:                       |                 |                                     |
| yourname@mymts.net                   | Primary Address |                                     |
| yourbusinessname@mymts.net           | - Delete        |                                     |
| yourothername@hotmail.com            | - Delete        |                                     |

You will receive confirmation of successful log out.

|                                                                                                    | You have successfully logged out.                                                                                                    |
|----------------------------------------------------------------------------------------------------|----------------------------------------------------------------------------------------------------|
| In to MyMessages Telephone number: Enter your 10-digit telephone number. Password: Remember Me Log In | First Time Logging In? Please enter your telephone number and volcemail password. You will be prompted to create a unique MyMessages password affer log in. Not yet signed up for MyMessages? MyMessages gives you access to our latest volcemail management tool – Volcemail to Email. |

## Viewing Voicemail Messages in Your Email Account

Emails include the following message details:

• Date/time of call

Caller's phone number

• Duration of message

• Message priority status

Example of an email with attached audio (WAV) file:

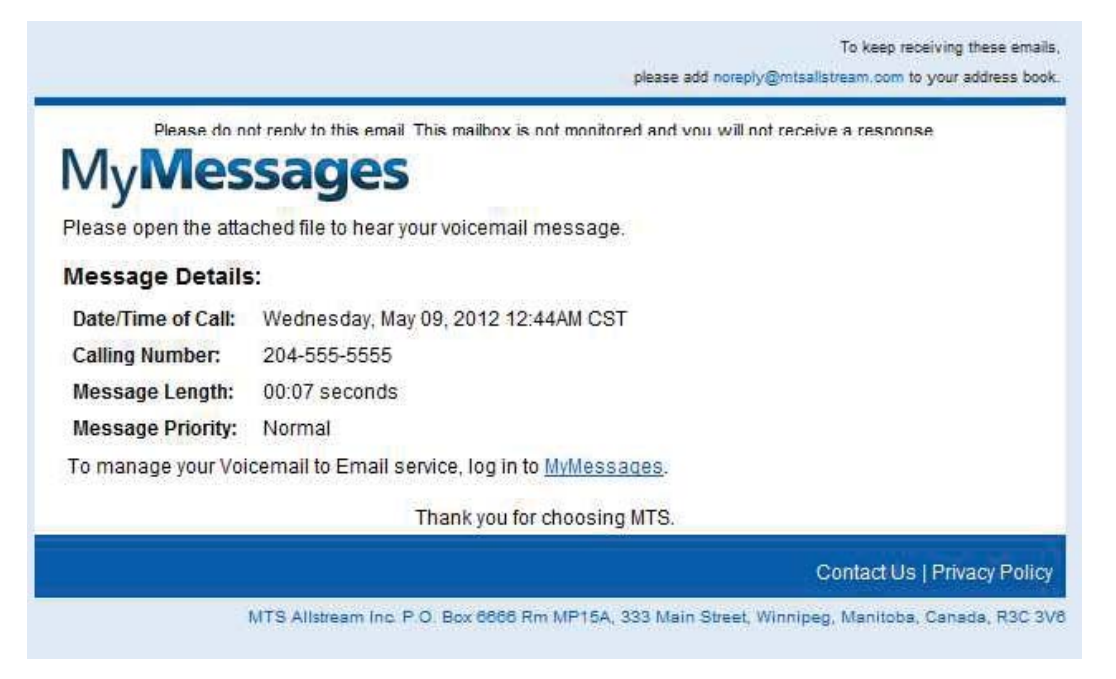

To listen to your voicemail message from the email, open the attachment.

Example of an email with a link to voicemail message:

|                                   |                                                  | please add noreply@mtsallstream.com to your address boo |
|-----------------------------------|--------------------------------------------------|---------------------------------------------------------|
| MyMes                             | SSages                                           | fored and your will not receive a response.             |
| Message Detai                     | ls:                                              | Listen to Your                                          |
| Date/Time of                      | Wednesday, May 09, 2012 12:44AM                  | Voicempil Message                                       |
| Calling number:                   | 204-555-5555                                     | voicemail Message                                       |
| Message length:                   | 00:07 seconds                                    |                                                         |
| Message                           | Normal                                           |                                                         |
| To ma <mark>n</mark> age your Voi | cemail to Email service, log in to <u>MyMess</u> | ages.                                                   |
|                                   | Thank you for choosi                             | ng MTS.                                                 |
|                                   |                                                  | Contact Us   Privacy Poli                               |

To listen to your voicemail message from the email, click the link to play message.

## Troubleshooting

#### Log In error messages

If you try to access your MyMessages account before you have set up your telephone voicemail service, the following message will appear and you will not be able to log in to MyMessages.

Note: Please refer to your telephone voicemail service user guide to initialize your telephone voicemail.

| VI 3                                                                                                    | Destruction              | Comment                                                                                      | Disco and and the second                                                                                                    |                                               |
|----------------------------------------------------------------------------------------------------|--------------------------|----------------------------------------------------------------------------------------------|----------------------------------------------------------------------------------------------------|-----------------------------------------------|
|                                                                                                    | Browse                   | Support                                                                                      | MyAccount                                                                                                    |                                               |
|                                                                                                    |                          |                                                                                              |                                                                                                    |                                               |
| /ly <b>Messages</b>                                                                                                    | 5                        |                                                                                              |                                                                                                    |                                               |
|                                                                                                    |                          |                                                                                              |                                                                                                    |                                               |
|                                                                                                    | Your                     | Voicemail service is no                                                                      | t yet set up for online acces                                                                                                    | S.                                            |
|                                                                                                    |                          |                                                                                              |                                                                                                    |                                               |
| Please call into you                                                                                                    | ur voice mailbox to chan | nge vour password.                                                                           |                                                                                                    |                                               |
| Please call into you                                                                                                    | ur voice mailbox to chan | nge your password,                                                                           |                                                                                                    |                                               |
| Please call into you<br>g In to MyMessages                                                                                        | ur voice mailbox to chan | nge your password.                                                                           |                                                                                                    |                                               |
| Please call into you<br>g in to MyMessages                                                                                        | ur voice mailbox to chan | nge your password.                                                                           |                                                                                                    |                                               |
| Please call into you<br>g In to MyMessages<br>Telephone number:                                                                   | ur voice mailbox to chan | nge your password.                                                                           | ne Logaina In?                                                                                                    |                                               |
| Please call into you<br>g In to MyMessages<br>Telephone number:<br>204-123-5555                                                   | ur voice mailbox to chan | nge your password.                                                                           | ne Logging In?<br>ter your telephone number and voicem                                                                                                    | ail password, You will be prompted to cre     |
| Please call into you<br>g In to MyMessages<br>Telephone number:<br>204-123-5555<br>Enter your 10-digit telephone nur              | urvoice mailbox to chan  | nge your password.<br>First Tir<br>Please er<br>a unique i                                   | ne Logging In?<br>Iter your telephone number and voicem<br>Alyliessages password after log in.                                                                                                    | all password, You will be prompted to cre     |
| Please call into you<br>g In to MyMessages<br>Telephone number:<br>204-123-5555<br>Enter your 10-digit telephone nur<br>Password: | urvoice mailbox to chan  | nge your password.<br>First Tir<br>Please er<br>a unique i                                   | ne Logging In?<br>Iter your telephone number and voicem<br>Myllessages password after log in.                                                                                                    | ail password. You will be prompted to cre     |
| Please call into you<br>g In to MyMessages<br>Telephone number:<br>204-123-5555<br>Enter your 10-digit telephone nur<br>Password: | urvoice mailbox to chan  | nge your password.                                                                           | ne Logging In?<br>teryour telephone number and voicem<br>Aylitessages password after log in.<br>t signed up for MyMessages                                                                                                   | ail password. You will be prompted to cre     |
| Please call into you g In to MyMessages Telephone number: 204-123-5555 Enter your 10-digit telephone num Password:                | urvoice mailbox to chan  | nge your password.<br>First Tir<br>Please er<br>a uniquel<br>Not ye<br>MyMessa               | ne Logging In?<br>ter your telephone number and voicem<br>dylitessages password after log in.<br>t<br>signed up for MyMessages<br>ges gives you access to our latest voice                                                   | ail password. You will be prompted to cre<br> |
| Please call into you g In to MyMessages Telephone number: 204-123-5555 Enter your 10-digit telephone num Password: Remember Me    | urvoice mailbox to chan  | nge your password.<br>First Tir<br>Please er<br>a uniquel<br>Not yee<br>My/lessa<br>Learn mo | ne Logging In?<br>ter your telephone number and voicem<br>dylitessages password after log in.<br>t<br>signed up for MyMessages<br>ges gives you access to our latest voice<br>re about <u>Voicemail to Email service</u> nov | ail password. You will be prompted to cre<br> |

If you enter a 10-digit telephone number that does not match our records as being subscribed to Voicemail to Email, the following message will appear. This message will also appear if the password is incorrect.

Note: You will be allowed ten login attempts. If they fail, you will be locked out for 30 minutes.

| An error has occurred.                                                                                                    |                                                                                                    |  |
|----------------------------------------------------------------------------------------------------|----------------------------------------------------------------------------------------------------|--|
| In to MyMessages The telephone number or password does not match<br>our records. Please try again. You have 9 log in<br>attempts remaining before your account is locked.<br>Telephone number: | First Time Logging In?<br>Please enteryour telephone number and voicemail password. You will be prompted to create<br>a unique MyMessages password after log in.                             |  |
| 204-123-5555                                                                                                    |                                                                                                    |  |
| Enter your 10-digit telephone number. Password:                                                                                                    | Not yet signed up for MyMessages?<br>MyMessages gives you access to our latest voicemail management tool – Voicemail to<br>Email.<br>Learn more about <u>Voicemail to Email service</u> now. |  |

If you enter a 7-digit telephone number, and/or do not enter a password, you will get one or both of the following messages.

Remember: You will be allowed ten login attempts. If they fail, you will be locked out for 30 minutes

|                                                                                                    | An error has occurred.                                                                                                    |
|----------------------------------------------------------------------------------------------------|----------------------------------------------------------------------------------------------------|
| g In to MyMessages         Telephone number:         Image: State of the state of the state | First Time Logging In?<br>Please enter your telephone number and voicemail password. You will be prompted to create<br>a unique MyMessages password after log in.<br>Not yet signed up for MyMessages?<br>MyMessages gives you access to our latest voicemail management tool – Voicemail to<br>Email.<br>Learn more about <u>Voicemail to Email service</u> now. |

If you reach the maximum number of log in attempts (ten), you will see the following message.

Note: Your account will be locked for 30 minutes before you can try logging in again.

| 0                                                                                       | You account has been locked.                                                              |  |
|-----------------------------------------------------------------------------------------|-------------------------------------------------------------------------------------------|--|
| You have reached the maximum number of log in attempts. Please try again in 30 minutes. |                                                                                           |  |
|                                                                                         |                                                                                           |  |
| g In to MyMessages                                                                      |                                                                                           |  |
| Telephone number:                                                                       | First Time Logging In?                                                                    |  |
| 204-300-1112                                                                            |                                                                                           |  |
| Enter your 10-digit telephone number.                                                   | unique MyMessages password after log in.                                                  |  |
| Password:                                                                               |                                                                                           |  |
|                                                                                         | Not yet signed up for MyMessages?                                                         |  |
|                                                                                         |                                                                                           |  |
|                                                                                         | MyMessages gives you access to our latest voicemail management tool - Voicemail to Email. |  |

This product is subject to our standard Terms and Conditions located at mts.ca/termsandconditions. To activate your Voicemail to Email feature or if you need further support Call 204-225-5687 (204-CALLMTS)